information

ビジネスネットバンキングご利用者様各位

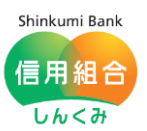

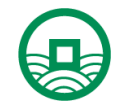

令和3年8月16日 中ノ郷信用組合

ログインパスワード・確認用パスワードの再設定機能の追加について

いつも、中ノ郷信用組合をご利用頂きまして、誠にありがとうございます。

この度、なかのごうビジネスネットバンキング(法人・個人事業主用)では、顧客利便性の向上を 目的として「ログインパスワード」および「確認用パスワード」が利用停止した際に、お客様自身 による再設定が可能になる『パスワード再設定機能』を追加しましたのでお知らせいたします。

ただし、ログインパスワード・確認用パスワード以外のワンタイムパスワードや電子証明書の失効、または各種暗証番号の変更または閉塞解除等につきましては、従来通り当組合窓口まで書面でのご提出をお願い致します。

本変更につきましては、2021 年8月 16 日(月)からなかのごうビジネスネットバンキングを ご利用頂いている全てのお客様に適用されます。

記

■機能追加日:2021 年8月16日(月)

■機能名称:パスワード再設定機能

■機能概要:>ログインパスワードが閉塞した場合や確認用パスワードを失念または閉塞した場合において、パスワードの変更手続きがIB上で完了できます。

※ ログインパスワード/確認用パスワードを数回間違えると「一時停止」のメールが届き、一時停止をさら に数回繰返すと「利用停止」のメールが届きます。「利用停止」状態をここでは『閉塞』といいます。

▶再設定機能による手続きは、ユーザーごとに行います(ログインパスワードに限り、 一般ユーザーはマスターユーザーまたは管理者ユーザーに再設定を依頼してください。)。

| ■必要情報: |      | ログインパスワード   | 確認用パスワード           |  |  |
|--------|------|-------------|--------------------|--|--|
|        |      | ・ログインID     | ・代表口座の支店番号、科目、口座番号 |  |  |
|        | 入力項目 | ・確認用パスワード   | ・照会用暗証番号           |  |  |
|        |      | ・ワンタイムパスワード | ・ワンタイムパスワード        |  |  |
|        |      |             |                    |  |  |

※ ロクイン ID/照会用暗証番号などの人力項目も失意している場合は、再設定機能はこ利用頂けません。 ※ ログインパスワードの再設定では、マスターユーザー以外に管理者ユーザーを登録しており、かつ、管理者 ユーザーがログインできる状態の場合はご利用頂けません。

■その他:従来からある書面での手続きも引き続きご利用可能です。
ログインパスワード再設定手続きでは、一部、条件がございます。

以上

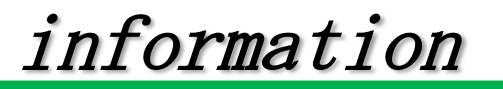

信用組合

Shinkumi Bank

しんくみ

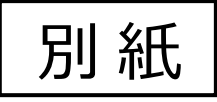

## ログインパスワードの再設定

## ① ログイン画面から『パスワードの再設定』をクリックします。

| 😔 中ノ郷信用組合                                                                                                    | 2020年10月01日 05<br>文字サイズ 小                                                                                                    | 時31分05秒             |
|----------------------------------------------------------------------------------------------------|----------------------------------------------------------------------------------------------------|---------------------|
| ログイン                                                                                                    |                                                                                                    | BLGI001             |
| <ul> <li>ワンタイムパスワードの入力タイミング変更について<br/>平成31年3月4日(月)よりワンタイムパスワードの入力タイ<br/>今まで「ログイン時」の認証時にワンタイムパスワードを入<br/>に入力を求められることはありません。<br/>万一、ログイン時にワンタイムパスワードの入力を求めるよ<br/>ありますので、「偽の」ログイン画面には絶対にワンタイム</li> <li>電子証明書をお持ちの方は、「ログイン」ボタンを押して<br/>ログインIDとログインパスワードでログインする場合は、ロ<br/>ただいま調整中のため、ワンタイムパスワードによる認証は</li> </ul> | 「ミングが変更となります。<br>カしておりましたが、振込等の取引時に認証するよう変更されます。今後は、ログ<br>うな「偽の」画面が表示された場合は、ご利用のパソコンがウイルス感染している<br>パスワードを入力しないでください。<br>ください。<br>グインIDとログインパスワードを入力の上、「ログイン」ボタンを押してください<br>ご利用になれません。 | デイン時<br>5恐れが<br>、^。 |
| 電子証明書方式のお客様                                                                                                    | ID・パスワード方式のお客様                                                                                                    |                     |
| ログイン                                                                                                    | ログインロ                                                                                                    |                     |
| 証明書を取得されていない方、もしくは証明書を再取<br>得される方は、「電子証明書発行」ボタンより証明書<br>の発行を行ってください。                                                                                                    | ログインパスワード                                                                                                    |                     |
| 電子証明書発行                                                                                                    | ログイン                                                                                                    |                     |
|                                                                                                    | 初めてご利用されるお客様<br>初めてご利用の方は、最初にログインID取得を行ってください。<br>ログインID取得                                                                                                    |                     |
|                                                                                                    | ログインパスワードが利用停止中のお客様 パス                                                                                                    | ワードの再設定             |
|                                                                                                    | ログインパスワードが利用停止中の方は、こちらからログインパスワードの再<br>行ってください。<br>パスワードの再設定                                                                                                    | 段定を                 |
| インターネットバンキングの操作方法やサービスに期す<br>なかのごうインターネットバンキングへルプテスク<br>TEL:0120-221-852<br><受付時間>甲日9:00~24:00 / 土日祝9<br><休止日>1月1日~1月3日、5月3日~5月5日、                                                                                                    | 5お問合せは、下記までご連絡ください。<br>: 0 0 ~ 1 7 : 0 0<br>1 2 月 3 1 日                                                                                                    |                     |
|                                                                                                    | Copyright (C) 2016 中ノ郷組合 All Righ                                                                                                    | its Reserved.       |

information

 新しいログインパスワード、ログイン ID、確認用パスワードを入力し、再設定ボタンを クリックします。

| 😔 中ノ郷信用組合                    | 2020年10月01日 09時31分05秒<br>文字サイズ 小 伊 大 |
|------------------------------|--------------------------------------|
| ログインパスワード再設定                 | BLGI040                              |
| ログインパスワード再設定元了               |                                      |
| 以下の項目を入力の上、「再設定」ボタンを押してください。 |                                      |
| 利用者情報                        |                                      |
| ✓ ソフトウェアキーボードを使用             |                                      |
| ※新しいログイン」はワードを2回入力してください。    | 新しいログインパスワード                         |
|                              | (2回入力する)                             |
| 認証項目                         |                                      |
| D0000000                     | ログイン I D                             |
| 確認用/tスワード                    | 確認用パスワード                             |
| く中断 再設定 >                    |                                      |
|                              | 再設定                                  |

③ ワンタイムパスワードを入力します。

| 🕞 中ノ郷信用組合                        | 2020年10月01日 09時31分05秒<br>文字サイズ 小 (中) 大 |
|----------------------------------|----------------------------------------|
| ワンタイムパスワード認証                     | BLGI018                                |
| ワンタイムパスワードを入力の上、「認証」ボタンを押してください。 |                                        |
| ワンタイムバスワード                       |                                        |
| ワンタイムパスワード 2018                  | ワンタイムパスワード                             |
|                                  |                                        |
| 認証 >                             | 認証                                     |
|                                  |                                        |

④ 確認画面が出てきます。確認できましたら完了です。

information

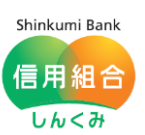

## 確認用パスワードの再設定

 トップページから『管理』『利用者管理』の順にカーソル(マウスポインター)を合わせ、 『パスワード変更』をクリックします。

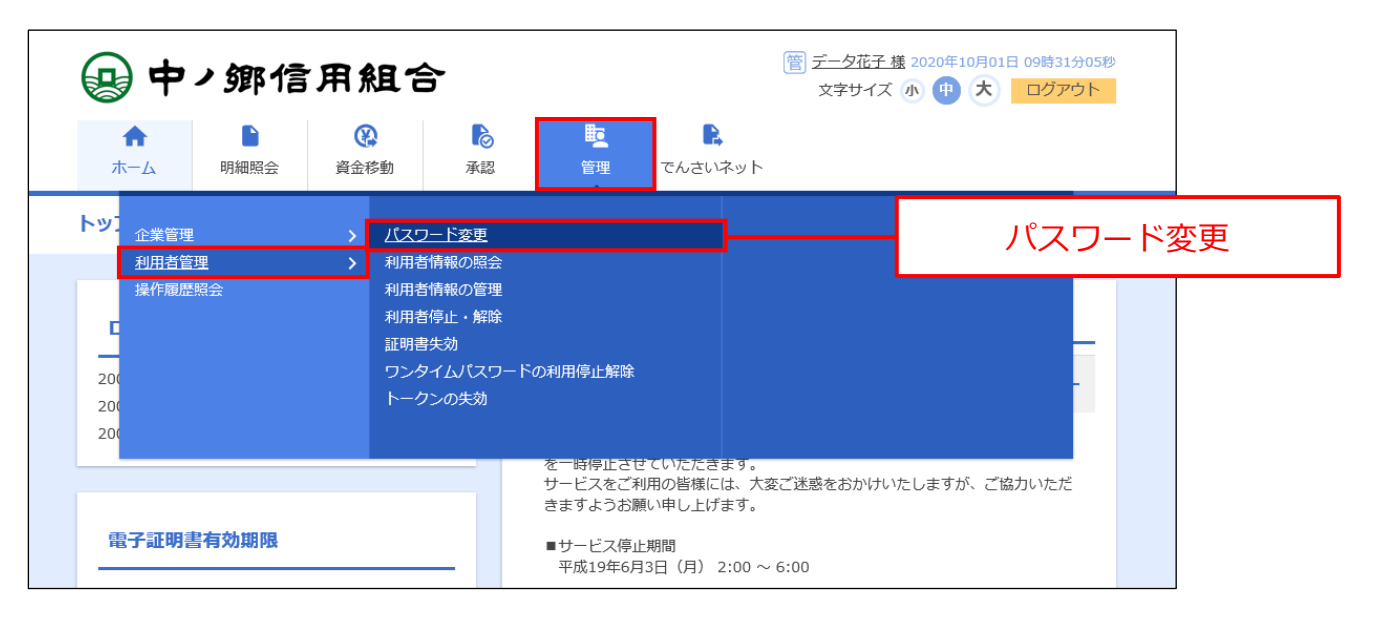

② 画面下部にある『確認用パスワードの再設定』をクリックします。

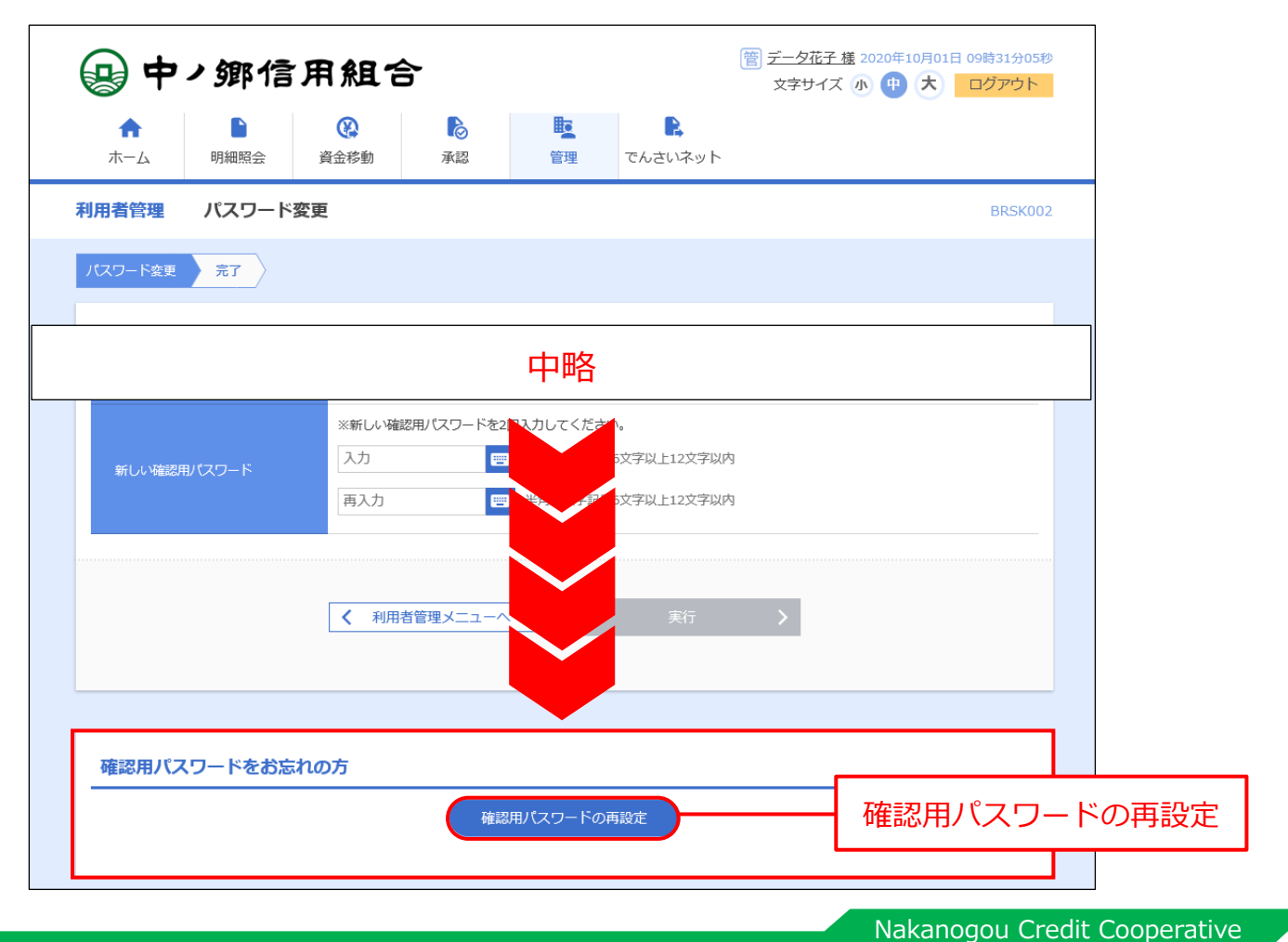

|             | Shinkumi Bank |
|-------------|---------------|
| • • •       |               |
| 1ntormation | 信田組合          |
|             |               |
|             | しんくみ          |
|             |               |

③ 新しい確認用パスワードと代表口座の支店番号、科目(プルダウンによる選択)、口座番号 照会用暗証番号、ワンタイムパスワードを入力し、実行ボタンをクリックします。

| 中ノ鄉信用組合 マキリイズ 小 中 大 ログアウト |                                                            |                                                                               |                                             |                                       |                     |             |          |         |     |      |
|---------------------------|------------------------------------------------------------|-------------------------------------------------------------------------------|---------------------------------------------|---------------------------------------|---------------------|-------------|----------|---------|-----|------|
| <b>介</b><br>ホーム           | 明細照会                                                       | 資金移動                                                                          | 承認                                          | <b>し</b><br>管理                        | <b>に</b><br>でんさいネット |             |          |         |     |      |
| 利用者管理                     | 確認用パン                                                      | スワード再設定                                                                       |                                             |                                       |                     |             |          | BRSK036 |     |      |
| パスワード変更                   | 完了                                                         |                                                                               |                                             |                                       |                     |             |          |         |     |      |
| 利用者情報                     | ŧ                                                          |                                                                               |                                             |                                       |                     |             |          |         |     |      |
| ログインID                    |                                                            | hanakodt                                                                      |                                             |                                       |                     |             |          |         |     |      |
| 確認用パス                     | リード                                                        |                                                                               |                                             |                                       |                     |             |          |         |     |      |
| 確認用パスワ                    | フード有効期限                                                    | 2010年6月                                                                       | 30日                                         |                                       |                     |             |          |         |     |      |
| weijorebanceiteren L"     |                                                            | ※新しい確                                                                         | 認用パスワードを2                                   | 2回入力してください<br>                        | /)。<br>6文字以上12文字以[  | 内           | 新しい      | ハ確認用    | パ   | スワード |
|                           |                                                            |                                                                               |                                             | ····································· |                     |             | (2回入力する) |         |     |      |
|                           |                                                            |                                                                               |                                             |                                       |                     |             |          |         |     |      |
|                           | 支店番号                                                       | 必須 001<br>選択して                                                                | 平方                                          | <del>致了0/1</del>                      |                     |             | 支        | 店番号     | (3  | 桁)   |
| 代表口座                      | 科目                                                         | 普通当座                                                                          |                                             |                                       |                     |             | 科目       |         |     |      |
| 照会用暗証番                    | 日座番号                                                       | 必須 0000000                                                                    | 0000000 半角数字/fi级/s                          |                                       |                     | - 口座番号(7 桁) |          |         |     |      |
| ワンタイムバスワード 23             |                                                            | 必須                                                                            | •                                           | ]                                     | ıL                  |             | 照会用暗証番号  |         | 番号  |      |
|                           |                                                            | <                                                                             | 戻る                                          |                                       | 実行                  | >           | ワンタイムパスワ |         | ワード |      |
|                           |                                                            |                                                                               |                                             |                                       |                     |             |          |         |     |      |
|                           |                                                            |                                                                               |                                             |                                       |                     |             |          | 実行      | Ţ   |      |
|                           | ンターネットバン:<br>かのごうインター:<br>EL:0120-<br>受付時間>平日9<br>休止日>1月1日 | キングの操作方法やサ<br>ネットバンキングヘル<br>2 2 1 - 8 5 2<br>: 0 0 ~ 2 4 : 0 0<br>~ 1月3日、5月3日 | ービスに関するお問<br>プデスク<br>/ 土日祝9:00<br>~5月5日、12月 | 合せは、下記までご<br>~17:00<br> 31日           | 連絡ください。             |             |          |         |     |      |

④ 確認画面が出てきます。確認できましたら完了です。